# **UNIVERSIDAD** SEÑOR DE SIPÁN

www.uss.edu.pe

### MANUAL DE USUARIO

## MATRICULA EN LÍNEA

VERSIÓN 02

APROBADO POR ACUERDO DE DIRECTORIO CON

RESOLUCIÓN N°038-2019/PD-USS

| Versión: 02              | Código:                 | F. Implementación: | Página 1 de 25                             |
|--------------------------|-------------------------|--------------------|--------------------------------------------|
|                          | PLA-MOF                 | Abril de 2019      |                                            |
| Elaborado por: Dirección | Revisado por:           |                    | Aprobado con Resolución N° 038-2019/PD-USS |
| de Tecnologías de la     | Gerencia General - DACI |                    |                                            |
| Información              |                         |                    |                                            |

#### INDICE

| 1. | Introducción                                                       | 3  |
|----|--------------------------------------------------------------------|----|
| 2. | Consideraciones previas antes de realizar el proceso de Matrícula: | 4  |
| 3. | Acceso a la Plataforma del Campus Virtual                          | 5  |
| 4. | Proceso de Matricula                                               | 6  |
|    | 4.1 Afiliación del Seguro Protecta                                 | 7  |
|    | 4.2 No Afiliación del Seguro Protecta                              | 10 |
|    | 4.3 Registro de Pre matricula en Línea                             | 11 |

| Versión: 02                                                     | Código:<br>PLA-MOF             | F. Implementación:<br>Abril de 2019 | Página 2 de 25                             |
|-----------------------------------------------------------------|--------------------------------|-------------------------------------|--------------------------------------------|
| Elaborado por: Dirección<br>de Tecnologías de la<br>Información | Revisado por:<br>Gerencia Gene | ral - DACI                          | Aprobado con Resolución Nº 038-2019/PD-USS |

#### 1. Introducción

El objetivo del presente manual es brindar una guía que permita a los usuarios hacer uso del Sistema la Plataforma del Campus Virtual – Matricula en Línea, de una manera sencilla y práctica.

Los procesos descritos en el presente manual son:

 Proceso de Matricula: Afiliación del Seguro Protecta, No Afiliación del Seguro Protecta, Registro de Pre matricula en Línea como: Registro en Línea del Curso de Computación, Registro en Línea del Curso de Inglés, Crear Ficha de Matricula de cursos curriculares, Registro de Cursos de Tutoría, Registro de Cursos de Actividades Integradoras

Los usuarios del Sistema son:

- Alumnos de la USS

| Versión: 02              | Código:                 | F. Implementación: | Página 3 de 25                             |
|--------------------------|-------------------------|--------------------|--------------------------------------------|
|                          | PLA-MOF                 | Abril de 2019      |                                            |
| Elaborado por: Dirección | Revisado por:           |                    | Aprobado con Resolución Nº 038-2019/PD-USS |
| de Tecnologías de la     | Gerencia General - DACI |                    |                                            |
| Información              |                         |                    |                                            |

#### 2. Consideraciones previas antes de realizar el proceso de Matrícula:

- 1. Los Estudiantes del I ciclo reciben en su correo electrónico una carta de Bienvenida con los datos de su usuario y clave de acceso al Campus Virtual.
- Para poder realizar el proceso de matrícula primero se debe haber realizado el pago de la matrícula y primera pensión en los Bancos del BCP o Continental vía Internet, Ventanilla o agente, con el código de Estudiante.
- Afiliación al Seguro contra Accidentes: El Estudiante decidirá si se "Afilia" o "Desafilia" al Seguro Protecta, no siendo requisito la afiliación para continuar con el proceso de matrícula.
- 4. Es requisito para realizar los estudios en la USS acreditar un nivel básico de Inglés y Computación, por tanto el Estudiante a partir del II al VII Ciclo, deberá realizar su Pre Matricula en la opción CIS para los cursos de Computación o Centro de Idiomas para los cursos de Inglés, según corresponda en el intervalo de éstos ciclos, el estudiante podrá registrarse en uno de estos cursos o en ambos según su elección.

A partir del VIII Ciclo el proceso de matrícula en línea, validará que el Estudiante haya llevado todos los niveles de Computación e Inglés, que le corresponden según su plan de estudio o que se registre en ambos.

- Para poder realizar el proceso de matrícula en los cursos extracurriculares, el Estudiante deberá realizar su pago por el curso que se registró ya sea de computación o inglés.
- Para poder realizar el proceso de matrícula en los cursos curriculares según su plan de estudios, deberá elegir los cursos que le corresponden llevar y proceder a la Confirmación de su matrícula.

| Versión: 02                                                     | Código:                        | F. Implementación: | Página 4 de 25                             |
|-----------------------------------------------------------------|--------------------------------|--------------------|--------------------------------------------|
|                                                                 | PLA-MOF                        | Abril de 2019      |                                            |
| Elaborado por: Dirección<br>de Tecnologías de la<br>Información | Revisado por:<br>Gerencia Gene | ral - DACI         | Aprobado con Resolución Nº 038-2019/PD-USS |

#### 3. Acceso a la Plataforma del Campus Virtual

 Se accede por medio de un navegador web (Google Chrome, Mozilla Firefox, Microsoft Internet Explorer, etc.) e ingresando la dirección web (URL) <u>https://www.uss.edu.pe</u> (1), luego seleccionamos CAMPUS (2).

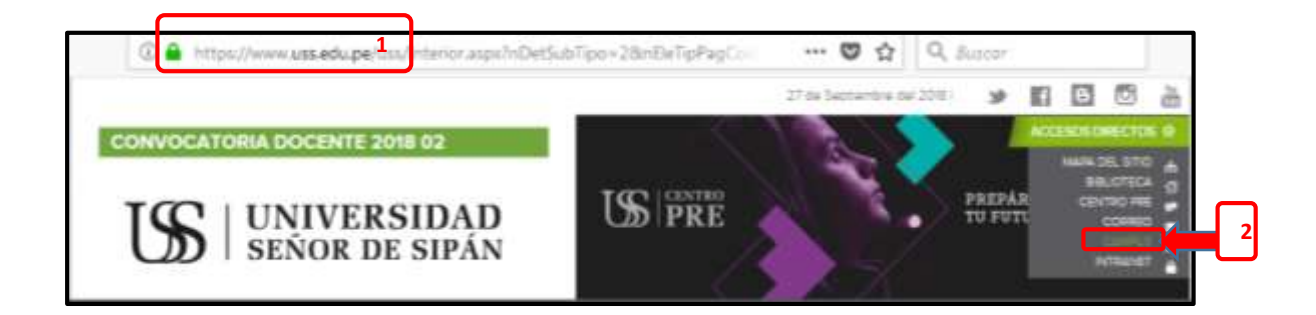

Para poder acceder al campus ingresamos el "NOMBRE DE USUARIO" que será el código asignado a cada ingresante matriculado (código único de estudiante que se notificó mediante correo electrónico); y la "CONTRASEÑA" por defecto será el mismo usuario en minúscula hasta que el estudiante la cambie. Luego hacer clic en el botón INGRESAR.

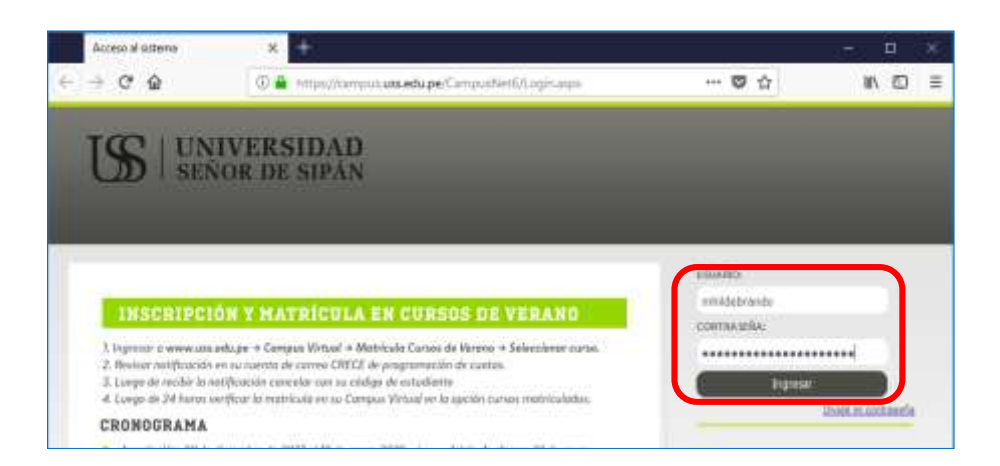

| Versión: 02                                                     | Código:                        | F. Implementación: | Página 5 de 25                             |
|-----------------------------------------------------------------|--------------------------------|--------------------|--------------------------------------------|
|                                                                 | PLA-MOF                        | Abril de 2019      |                                            |
| Elaborado por: Dirección<br>de Tecnologías de la<br>Información | Revisado por:<br>Gerencia Gene | ral - DACI         | Aprobado con Resolución Nº 038-2019/PD-USS |

#### 4. Proceso de Matricula

- En el campus virtual, PROCESOS EN LINEA, seleccionaremos Matricula en Línea

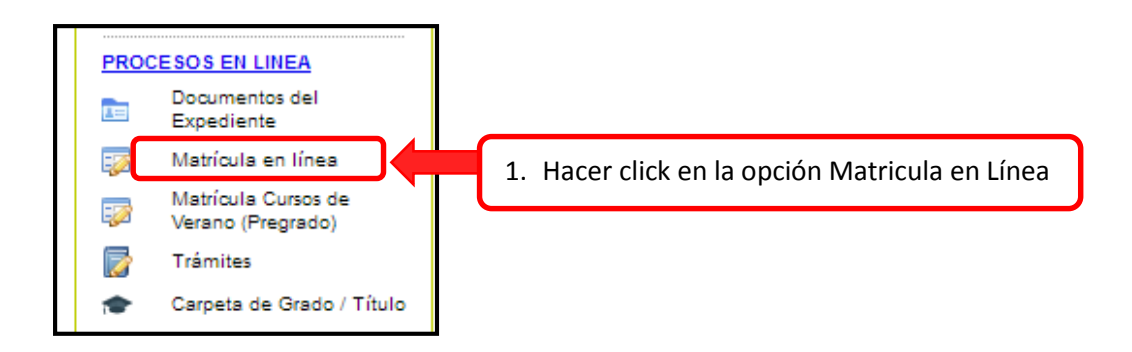

 Se mostrará una pantalla con el siguiente diagrama de procesos, donde podrás ver un resumen de las recomendaciones y secuencia que debes seguir para el proceso de matrícula en la USS.

Después de leer hacemos clic en la opción Continuar.

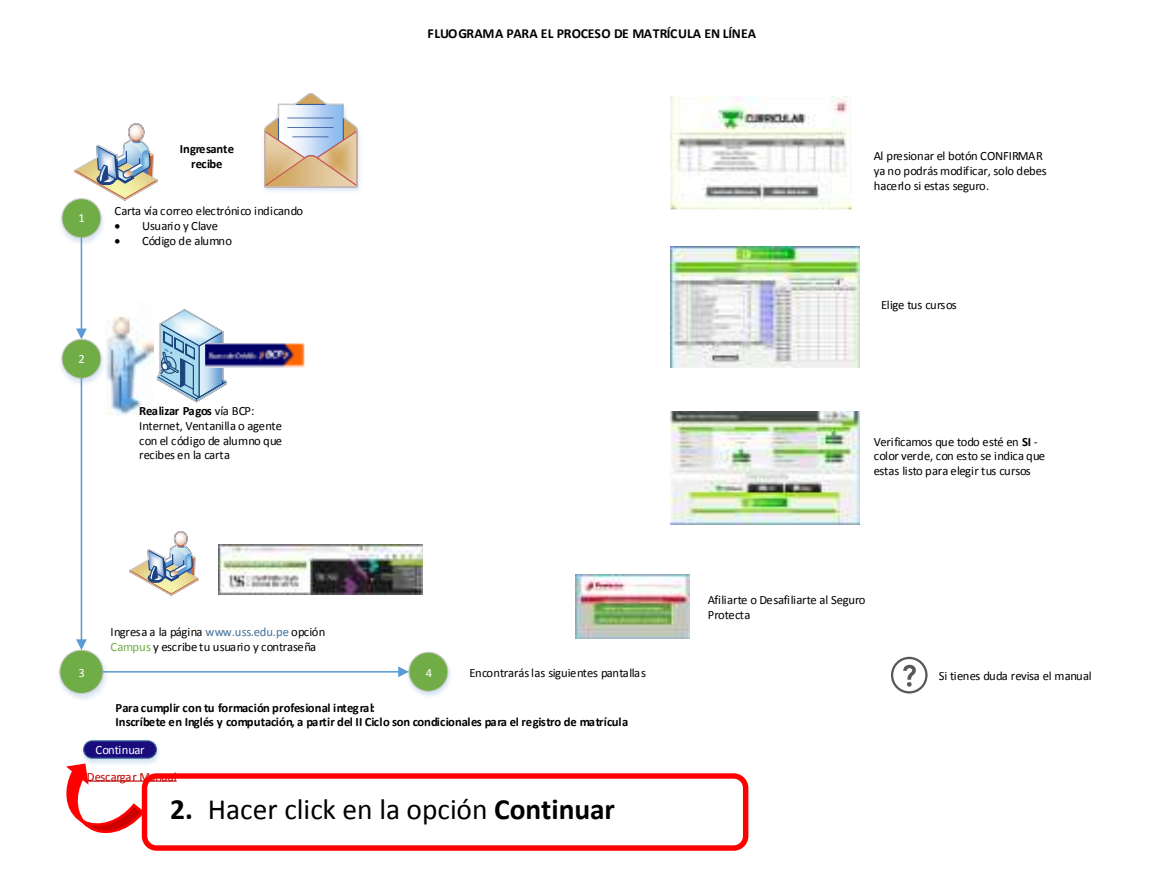

 
 Versión: 02
 Código: PLA-MOF
 F. Implementación: Abril de 2019
 Página 6 de 25

 Elaborado por: Dirección de Tecnologías de la Información
 Revisado por: Gerencia General - DACI
 Aprobado con Resolución Nº 038-2019/PD-USS
 - En la siguiente pantalla observaremos las consideraciones para el proceso de Matricula.

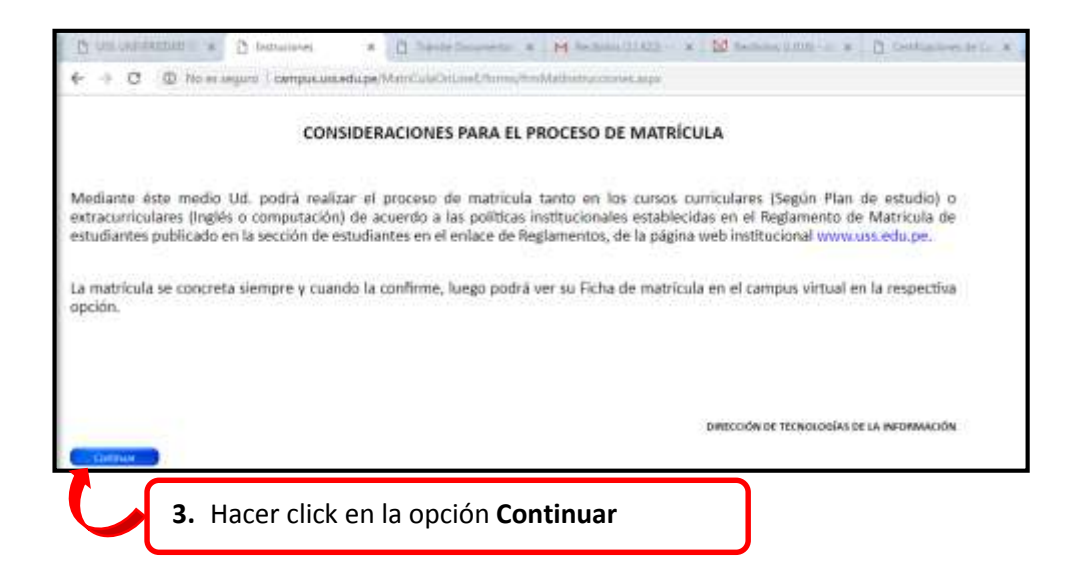

#### 4.1 Afiliación del Seguro Protecta

- Para poder continuar con el Registro de Matricula debemos realizar la **Afiliación** o **Desafiliación** al Seguro Universitario.

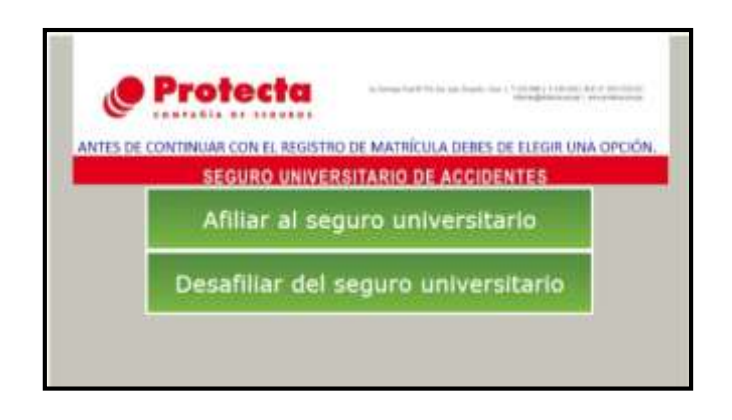

## <u>Nota:</u> Si el alumno decide no afiliarse, no podrá hacerlo hasta el siguiente semestre.

| Versión: 02                                                     | Código:                        | F. Implementación: | Página 7 de 25                             |
|-----------------------------------------------------------------|--------------------------------|--------------------|--------------------------------------------|
|                                                                 | PLA-MOF                        | Abril de 2019      |                                            |
| Elaborado por: Dirección<br>de Tecnologías de la<br>Información | Revisado por:<br>Gerencia Gene | ral - DACI         | Aprobado con Resolución N° 038-2019/PD-USS |

Si seleccionamos la opción **Afiliar al Seguro Universitario** nos muestra un formulario donde ingresaremos los datos que nos pide del beneficiario y hacemos click en la opción **Generar** 

| Protecta                                                                                                    | An Darwage Oan Nº HE, free pair, Bergalov, Ema () 7.414 (1981) (7.416-1941) AUC 1/12011201233<br>Interest@predictions.pe () wavepoints.com.pe                                                             |
|----------------------------------------------------------------------------------------------------|----------------------------------------------------------------------------------------------------|
| ANTES DE CONTINUAR CON EL REGIST                                                                                                    | RO DE MATRÍCULA DEBES DE ELEGIR UNA OPCIÓN.                                                                                                    |
| SEGURO UNIVE                                                                                                    | RSITARIO DE ACCIDENTES                                                                                                    |
| Beneficiario en caso de<br>asegurado                                                                                                    | e fallecimiento del Alumno                                                                                                    |
| Apellido Paterno                                                                                                    | CARPIO                                                                                                    |
| Apellido Materno                                                                                                    | DELGADO                                                                                                    |
| Nombres                                                                                                    | ILUCILA                                                                                                    |
| Relación con el Alumno<br>asegurado                                                                                                    | Madre                                                                                                    |
| Para la cobertura de Muei<br>Muerte Accidental y Gasto<br>Beneficiario será el designa<br>existir tal designación, se<br>Herederos Legales del Aseg<br>articulo 816° del Código Civil | rte Accidental, Gastos de Sepelio por<br>25 de Sepelio por Muerte Natural, el<br>26 por el Asegurado. En caso de no<br>entenderán por Beneficiarios a los<br>urado, de acuerdo a lo establecido e el<br>- |
| Impo<br>Legal<br>aprox                                                                                                    | rtante: El tramite para Herederos<br>es aprox. 3 meses y tiene un costo de<br>6- de S/. 700                                                                                                    |
| Padre o Madre o Tuto<br>de la pensión estudia                                                                                                    | <sup>pr</sup> legal responsable del pago<br><sup>n</sup> til                                                                                                    |
| Apellidos y Nombres *                                                                                                    | CARPIO DELGADO LUCILA                                                                                                    |
| He leído y ace<br>del Seguro (*)                                                                                                    | ptado todas las Condiciones                                                                                                    |
| (*) Datos obligatorios                                                                                                    | Genera                                                                                                    |

| Versión: 02                                                     | Código:                        | F. Implementación: | Página 8 de 25                             |
|-----------------------------------------------------------------|--------------------------------|--------------------|--------------------------------------------|
|                                                                 | PLA-MOF                        | Abril de 2019      | _                                          |
| Elaborado por: Dirección<br>de Tecnologías de la<br>Información | Revisado por:<br>Gerencia Gene | ral - DACI         | Aprobado con Resolución N° 038-2019/PD-USS |

 En la siguiente pantalla <u>Confirmamos</u> la afiliación, una vez que hemos confirmado se mostrará un mensaje donde se informa sobre el monto a programarse respecto al concepto de seguro, luego hacemos click en la opción Aceptar.

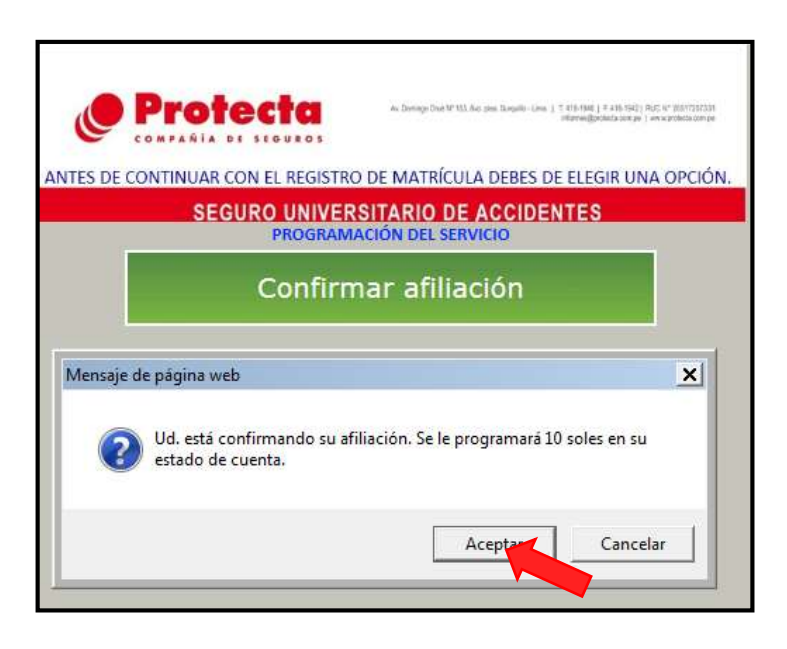

- Una vez que hemos **aceptado la programación** nos muestra una pantalla del Certificado del Seguro Universitario, donde podemos realizar las siguientes acciones: **imprimir**, **enviar al correo crece** o **salir** de este proceso.

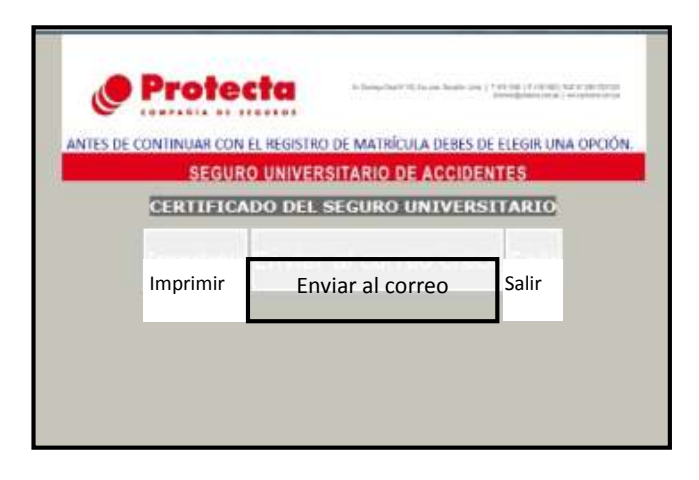

| Versión: 02                                                     | Código:<br>PLA-MOF             | F. Implementación:<br>Abril de 2019 | Página 9 de 25                             |
|-----------------------------------------------------------------|--------------------------------|-------------------------------------|--------------------------------------------|
| Elaborado por: Dirección<br>de Tecnologías de la<br>Información | Revisado por:<br>Gerencia Gene | ral - DACI                          | Aprobado con Resolución N° 038-2019/PD-USS |

#### 4.2 No Afiliación del Seguro Protecta

En caso de que seleccione Desafiliar al Seguro Protecta, le mostrará la siguiente pantalla donde se visualiza una solicitud aquí deberá ingresar su número de DNI, el motivo de la desafiliación y por último confirmar la Desafiliación.

| SEGURO<br>SOLICIT                                                                                                    | UNIVERSITARIO<br>UD DE NO AFILIA                       | DE ACCIDENTES<br>ACIÓN (SD0001)                                                                                             |
|----------------------------------------------------------------------------------------------------|--------------------------------------------------------|----------------------------------------------------------------------------------------------------|
| DATOS DEL SOLICITANT                                                                                                    | Ē                                                      |                                                                                                    |
| Apellido Paterno                                                                                                    | Apellido Materno                                       | Nombres                                                                                                    |
| ACOSTA                                                                                                    | QUIÑONES                                               | DALIA ESTEFANI                                                                                                    |
| ✓ DNI ■ CE ■ Otro                                                                                                    |                                                        | Quien Realiza la Solicitud<br>⊙ Alumno ○ Padre o Tutor legal                                                                |
| Solicito la no afiliación al Seguro I                                                                                          | Universitario de Accident                              | es de Protecta Compañía de Seguros.                                                                                         |
| DATOS DEL ALUMNO                                                                                                    |                                                        |                                                                                                    |
| Apellido Paterno                                                                                                    | Apellido Materno                                       | Nombres                                                                                                    |
| ACOSTA                                                                                                    | QUIÑONES                                               | DALIA ESTEFANI                                                                                                    |
| ☑ DNI                                                                                                    | Teléfonos                                              |                                                                                                    |
|                                                                                                    |                                                        |                                                                                                    |
| MOTIVO DE LA NO AFILI<br>✓ No se encuentra dentro de mi pre<br>□ Ya tengo otro seguro<br>□ Otro. (Por favor detalla el motivo) | ACIÓN (por favor marquesto                             | ue con una "X" el motivo)                                                                                                   |
| IMPORTANTE                                                                                                    | /1                                                     |                                                                                                    |
| Adjunte a este documento una cop<br>Esta Solicitud de No Afiliación so                                                         | ia de su Documento Nacio<br>erá válida, desde la fecha | nal de Identidad o Carnét de Estudios.<br>de recepción por parte de la Dirección o<br>reda exenta de toda responsabilidad p |

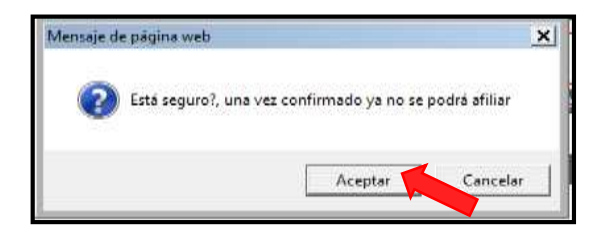

| Versión: 02                                                     | Código:<br>PLA-MOF             | F. Implementación:<br>Abril de 2019 | Página 10 de 25                            |
|-----------------------------------------------------------------|--------------------------------|-------------------------------------|--------------------------------------------|
| Elaborado por: Dirección<br>de Tecnologías de la<br>Información | Revisado por:<br>Gerencia Gene | ral - DACI                          | Aprobado con Resolución Nº 038-2019/PD-USS |

#### 4.3 Registro de Pre matricula en Línea

Terminado el proceso de afiliación desafiliación, se muestra la pantalla de información básica para continuar con el Registro de Matrícula en Línea (se valida lo siguiente: Pago en el banco del concepto de matrícula, primera pensión, fechas del proceso según cronograma aprobado por Directorio, Registro de matrícula de los cursos de computación y/o inglés según corresponda, en biblioteca <u>no tener libros pendientes</u> y *haber presentado su carta de compromiso de pagos en la Escuela*).

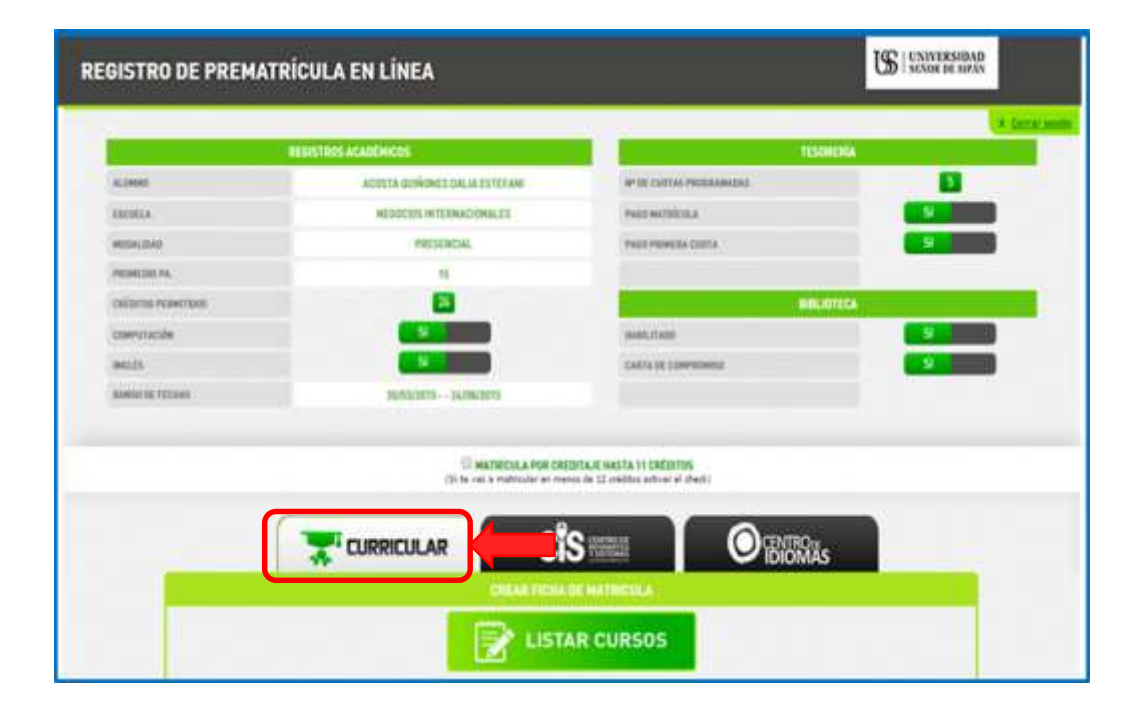

Si cumple con todos los requisitos antes mencionados al hacer click en la **opción CURRICULAR**, se le habilitará los **TÉRMINOS Y CONDICIONES** el cual usted al hacer check está aceptando que ha leído los términos y condiciones y tiene conocimiento de las responsabilidades académicas y económicas que implica, antes de hacer su registro de matrícula

En este proceso también podrás registrarte por creditaje, segunda matrícula y si cumples con los requisitos llevar créditos adicionales, con exceso de creditaje según sea el caso; los pagos necesarios para atender tu solicitud serán programados automáticamente en sus cuotas con fecha de vencimiento pendiente.

| Abril de 2019                  |                                                      |
|--------------------------------|------------------------------------------------------|
| ado por:<br>cia General - DACI | Aprobado con Resolución Nº 038-2019/PD-USS           |
| N<br>N                         | MOF Abril de 2019<br>ado por:<br>ncia General - DACI |

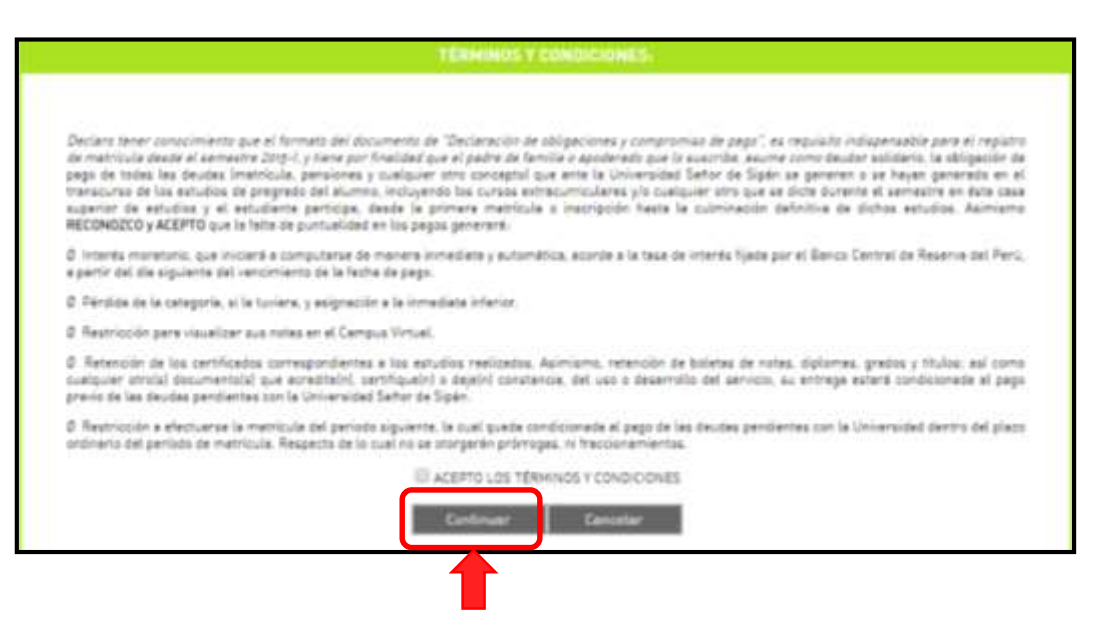

Para iniciar el proceso de registro de matrícula, se mostrará una pantalla donde le permitirá **Crear la Ficha de Matricula**, hacemos click en la opción **LISTAR CURSOS.** 

| GISTRO DE PREMATI | RÍCULA EN LÍNEA                          |                                                                           | Schoepe and s |
|-------------------|------------------------------------------|---------------------------------------------------------------------------|---------------|
|                   | HEDISTRIES ACADEMICES                    | 10                                                                        | CHEDEA        |
| ACHINE            | ACUETA GUIÑONES DALIA ESTECAM            | IN THE CAUTAN PRODUNATION.                                                | 8             |
| ABCHEA.           | NEODCOTE IN TEXNACIONALES                | PARE NOTIFICILA                                                           |               |
| HESHIDAD          | PRESENCIAL                               | PHON PROVIDE CONTA                                                        | 9             |
| PERMITE PA.       |                                          |                                                                           |               |
| CHEDITE POINTING  | 8                                        | BIRLIOTECA                                                                |               |
| communication     |                                          | man,rison                                                                 |               |
| antits            |                                          | CARVA DE COMPREMIEUR                                                      |               |
| RANGE OF TEXAS    | 30/02/10/3 34/00/20/3                    |                                                                           |               |
|                   | E MATHEORA POR<br>Di fe cel a matheora e | CREDITAJE HASTA I I CREDITINS<br>remon for 12 creditor articul al cheriti |               |
|                   | TURRICULAR                               | Sis 🔤 🖉 🖉 🕅                                                               | ls            |
|                   |                                          | STAR CURSOS                                                               |               |

| Versión: 02                                                     | Código:                        | F. Implementación: | Página 12 de 25                            |
|-----------------------------------------------------------------|--------------------------------|--------------------|--------------------------------------------|
|                                                                 | PLA-IVIOF                      | Abhi de 2019       |                                            |
| Elaborado por: Dirección<br>de Tecnologías de la<br>Información | Revisado por:<br>Gerencia Gene | ral - DACI         | Aprobado con Resolución N° 038-2019/PD-USS |

Si pasas al II Ciclo y no te has registrados en Inglés o Computación al momento de LISTAR CURSOS te mostrará un mensaje que NO CUMPLES CON LOS REQUISITOS PARA REALIZAR TU MATRICULA. Por tanto primero debes pre matricularte en Ingles o Computación para proceder con el proceso de matrícula.

| GISTRO DE PREMAT     | US   UNIVERSIDAD<br>SEXOR DE SEAN |                          |           |
|----------------------|-----------------------------------|--------------------------|-----------|
|                      | REDISTRICS ACADÉMICOS             |                          | IESORERA  |
| ALIMENO              | ACOSTA UNIÃONES DALLA ESTEFAMI    | Nº DE CURTAS PROSEAMADAS | 5         |
| ESCUELA              | NEGOCIOS INTERNACIONALES          | PASO MATERIALE           |           |
| HIDH SAD             | PRESENCIAL                        | PAGO PRIMERA CUITA       |           |
| PROHCOO PA.          | 15                                |                          |           |
| circorros Praventous | E3                                |                          | HELISTECA |
| COMPUTACIÓN          | NO                                | HABILITADO               | 8         |
| mais                 | NO                                | CARTA DE COMPROMISO      | 9         |
| BARIOS DE FEZIKAS    | 30/03/2015 26/08/2015             |                          |           |
|                      |                                   |                          | ห้ลัง     |
| -                    | HIS COMPLES CON LES RESID         |                          | -         |

#### a) Registro en Línea del Curso de Computación

Para realizar la Prematrícula en Línea de un Curso de Computación, realizaremos los siguientes pasos:

#### 1. Seleccionamos CIS: Centro de Informática y Sistemas

|                    | RESISTERS ACADEMICES                                                                                                    | Texandela                                                   |   |
|--------------------|----------------------------------------------------------------------------------------------------|-------------------------------------------------------------|---|
| 41.000             | ACTIVATE AND ADDRESS OF A DECIDE OF A DECIDE OF A DECIDO OF A DECIDO OF A DECIDO OF A DECI | NY SE TROVAS PROBADANDAS                                    | 8 |
| innia              | Mindean Armithicana in                                                                                                    | PAGE ANTICIDA                                               |   |
| 100000,0000        | PRIMA                                                                                                    | Paula Print da Clarta                                       |   |
| PERSONAL PR        |                                                                                                    |                                                             |   |
| calletos reastrant |                                                                                                    | - setiones                                                  |   |
| composide          | ND ND                                                                                                    | 14684,0400                                                  |   |
| 961.0              | NO.                                                                                                    | Early in convinues.                                         |   |
| Reward do vitrault | autorary subscripts                                                                                                    |                                                             |   |
|                    | El Matellon A PON CHO                                                                                                    | INTAJE NATA 11 CREDITOL<br>11 DE 12 CONTRA ANTA 11 CREDITOL |   |

| Versión: 02                                                     | Código:<br>PLA-MOF             | F. Implementación:<br>Abril de 2019 | Página 13 de 25                            |
|-----------------------------------------------------------------|--------------------------------|-------------------------------------|--------------------------------------------|
| Elaborado por: Dirección<br>de Tecnologías de la<br>Información | Revisado por:<br>Gerencia Gene | ral - DACI                          | Aprobado con Resolución N° 038-2019/PD-USS |

2. Hacemos click en la opción Iniciar Pre-Matrícula.

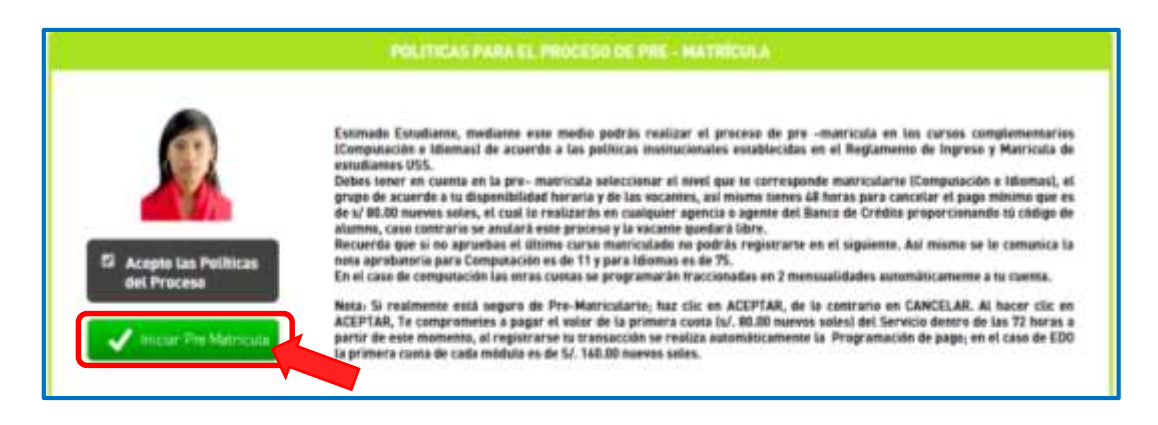

3. Seleccionamos la Modalidad de estudios según sea el caso Presencial o Distancia

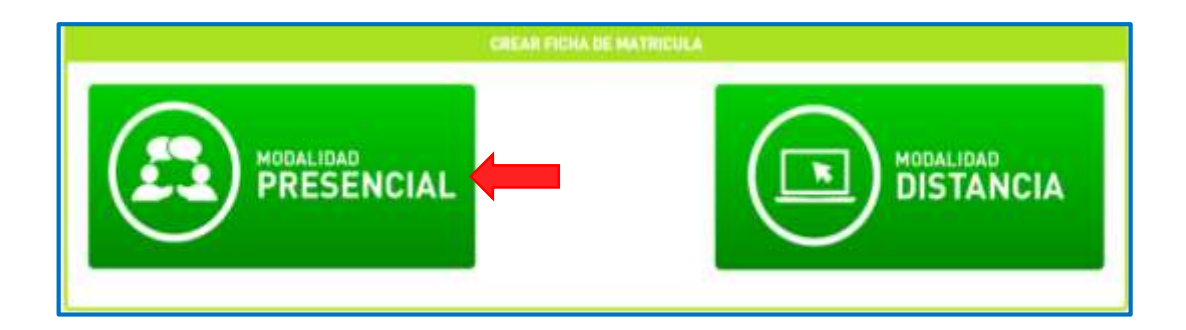

 Modalidad Presencial, se muestra el Curso que te corresponde llevar según la curricula, hacemos click en la opción SELECCIONAR para que visualices las secciones.

|       |        | CURSO                                                                                                    | D SIGUIENTE A PRE - MATRICU   | JLARSE         |            |     |
|-------|--------|----------------------------------------------------------------------------------------------------|-------------------------------|----------------|------------|-----|
| CICLO | C00/60 |                                                                                                    | CUR50                         | VEZ _          | 4          |     |
| 1. 17 | AC81   | COMPUTACIONI                                                                                                    |                               | 1              | ELECCIONAR |     |
|       |        |                                                                                                    |                               |                |            |     |
|       |        |                                                                                                    |                               |                |            |     |
|       |        |                                                                                                    |                               |                |            |     |
|       |        | 0                                                                                                    | DOOD OUT LE CALTAN SETUD      | 140            |            |     |
|       |        | Concerning of the second second second second second second second second second second second second second se | NOOD WOLLET ALTRA ESTOD       |                |            |     |
| CICLO |        | C00/80                                                                                                    |                               | CURSO          |            | 121 |
| 1     | PACET  |                                                                                                    | COMPUTACIONI                  |                |            | 1   |
| 18    | PALES  |                                                                                                    | COMPOLICIEN II                |                |            | -   |
|       | PALID  | 120100-0000                                                                                                    | LUMPOTALIUM IN                |                |            | 1   |
|       |        | No se encon                                                                                                    | trarón cursos matriculados er | n este período |            |     |
|       |        |                                                                                                    |                               |                |            |     |
|       |        | HISTOPIAL CI                                                                                                    |                               |                |            |     |
|       |        | HISTORIAL CO                                                                                                    | ADUS MATRICUCADUS RASIS       | ALL MUMERIU    |            |     |

| Versión: 02                                                     | Código:<br>PLA-MOF             | F. Implementación:<br>Abril de 2019 | Página 14 de 25                            |
|-----------------------------------------------------------------|--------------------------------|-------------------------------------|--------------------------------------------|
| Elaborado por: Dirección<br>de Tecnologías de la<br>Información | Revisado por:<br>Gerencia Gene | ral - DACI                          | Aprobado con Resolución N° 038-2019/PD-USS |

5. El Estudiante antes de Pre Matricularse podrá visualizar el horario según la sección que eligió, en la opción **Ver Horario** 

| - MATRICUL | A EN LINEA EN EL C | S - PRESENCIAL  |                                       |       |             | PERIODO: 20150 |
|------------|--------------------|-----------------|---------------------------------------|-------|-------------|----------------|
|            |                    |                 |                                       |       |             |                |
|            |                    | CURSO           | SIGUIENTE A PRE - MATRICULARSE        |       |             |                |
| CICLO      | CODIGO             |                 | CURSO                                 | VEZ   |             |                |
| 1          | PAC01              | COMPUTACION I   |                                       | 1     | SELECCEONAR |                |
|            |                    |                 |                                       |       |             |                |
|            |                    |                 |                                       |       |             |                |
|            |                    |                 | Quedan 30 cupo(s)                     |       |             |                |
|            |                    | Fecha de Inicio | : 30/07/2015 - Fecha Fin: 26/08/      | 2015  |             |                |
|            |                    | 2.1             | Sector Sector                         |       |             |                |
|            |                    | PTEN            | acricularme Cancelar                  |       |             |                |
|            |                    | Ud. se ma       | triculară en: COMPUTACION I Sección:  | A     |             |                |
|            |                    | CU              | RSOS QUE LE FALTAN ESTUDIAR           |       |             |                |
| 0133       | 8                  | C00160          |                                       | CURSO |             | VEZ            |
| 1          | PACOT              |                 | COMPLETACION I                        |       |             | 1              |
| 1          | PACIE              |                 | COMPUTACION II                        |       |             | 1              |
|            | PACOS              |                 | COMPUTACION III                       |       |             | 1              |
|            |                    | No se encont    | rarón cursos matriculados en este per | riodo |             |                |
|            |                    |                 |                                       |       |             |                |
|            |                    | UICTORIAL CH    |                                       | ENTO  |             |                |
|            |                    | marentier of    | NOVA PHENOVENDUA INATA CE MUN         | CATO  |             |                |
|            |                    |                 |                                       |       |             |                |
|            |                    |                 | Regresar                              |       |             |                |
|            |                    |                 |                                       |       |             |                |
|            |                    |                 |                                       |       |             |                |

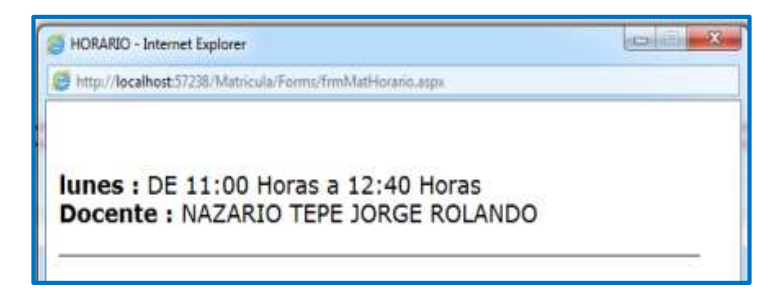

6. Finalmente hacemos click en la opción PreMatricularme.

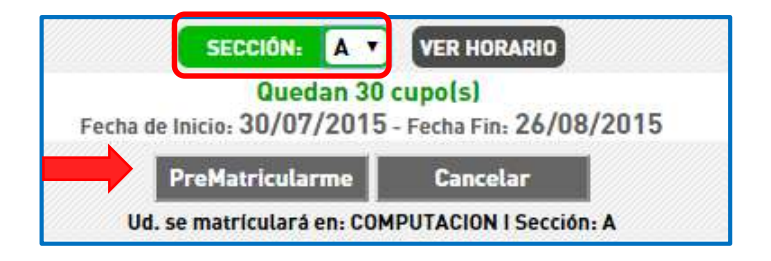

| Versión: 02                                                     | Código:<br>PLA-MOF             | F. Implementación:<br>Abril de 2019 | Página 15 de 25                            |
|-----------------------------------------------------------------|--------------------------------|-------------------------------------|--------------------------------------------|
| Elaborado por: Dirección<br>de Tecnologías de la<br>Información | Revisado por:<br>Gerencia Gene | ral - DACI                          | Aprobado con Resolución N° 038-2019/PD-USS |

7. **Modalidad a Distancia**, el Estudiante elige su SECCIÓN y luego hace click en la opción **Prematricularme.** 

|                        |                         | CURSO SIGUIENTE A PRE -                                                                                                    | MATRICULARSE                                                              |               |
|------------------------|-------------------------|----------------------------------------------------------------------------------------------------|---------------------------------------------------------------------------|---------------|
| 00.0                   | 636963                  | EU/150                                                                                                    | VEZ                                                                       |               |
| 1 04                   | cus.                    | SCOMPUTAZION I                                                                                                    | 1 SELECCIONAR                                                             |               |
|                        |                         | sarredes de a                                                                                                    |                                                                           |               |
|                        |                         |                                                                                                    |                                                                           |               |
|                        |                         | Ouedan 21 cu                                                                                                    | POLLI                                                                     |               |
|                        |                         | Fecha de Inicio: 03/08/2015 - F                                                                                                    | echa Fin: 13/09/2015                                                      |               |
|                        |                         | 2 PreMatricularme                                                                                                    | Cancelar                                                                  |               |
|                        |                         |                                                                                                    |                                                                           |               |
|                        |                         | Int as material and any COMPLETA                                                                                                    | CON I Service, PEAD.e                                                     |               |
|                        |                         | Ud. se matriculară en COMPUTA                                                                                                    | CION I Section: PEAD-a                                                    |               |
|                        |                         | Ud. se matriculară en COMPUTA<br>CURSOS QUE LE FALTA                                                                                                    | CION I Section: PEAD-a<br>IN ESTUDIAR                                     |               |
| cicl.0                 | 24/24                   | Ud. se matriculară eni COMPUTA<br>CURSOS QUE LE FALTA                                                                                                    | CION I Sección: PEAD-é<br>UN ESTUDIAR<br>CUINTIO                          | VIZ           |
| ciciu                  | 74031<br>74031          | Ud. se matriculară en COMPUTA<br>CURSOS QUE LE FALTA<br>CORRUS<br>CORRUS<br>CORRUSCION I<br>CORRUSCION I                                                       | CION I Sección: PEAD-é<br>UN ESTUDIAR<br>CUIRID                           | 952           |
| CICLO<br>I<br>III      | 74/31<br>94/31<br>94/32 | Ud. se matriculară em COMPUTA<br>CURSOS QUE LE FALTA<br>COMPUTACION I<br>COMPUTACION I<br>COMPUTACION I                                                        | CION I Sección: PEAD-é<br>Ni Estudiar<br>Cuinto                           | 452<br>3<br>4 |
| CICLO<br>I<br>III      | 74031<br>94050<br>94050 | Ud. se matriculară en: COMPUTA<br>CURSIOS QUE LE FALTA<br>COMPUTACION I<br>COMPUTACION I<br>COMPUTACION I<br>COMPUTACION I<br>No se encantrarân curses matric  | CION I Sección: PEAD-é<br>estudial<br>Collego<br>Lades en este poriode    | 452<br>       |
| CICL8<br>1<br>10       | PAC28<br>94538<br>94533 | Ud. se matriculară enii COMPUTA<br>CURSOS QUE LE FALTA<br>COMPUTACIONI<br>COMPUTACIONI<br>COMPUTACIONI I<br>COMPUTACIONI I<br>No se encentrarilo curses matric | CION I Sección: PEAD-à<br>A ESTUDIAR<br>CUIRIO                            | 952<br>       |
| cicud<br>1<br>18<br>19 | 94031<br>94051<br>94053 | Vol. se matriculară en: COMPUTA<br>Cuestos que LE FALTa<br>ComPUTACION<br>COMPUTACION I<br>COMPUTACION I<br>COMPUTACION I<br>No se encantrarên curses matric   | CION I Sección: PEAD-a<br>AN ESTUDIAR<br>CUIDIO<br>Ulades en este poríode | 452<br>1<br>1 |

8. Al hacer click en la opción Prematricularme nos muestra un mensaje donde nos comprometemos a pagar el importe del servicio, hacemos click en la opción **ACEPTAR.** 

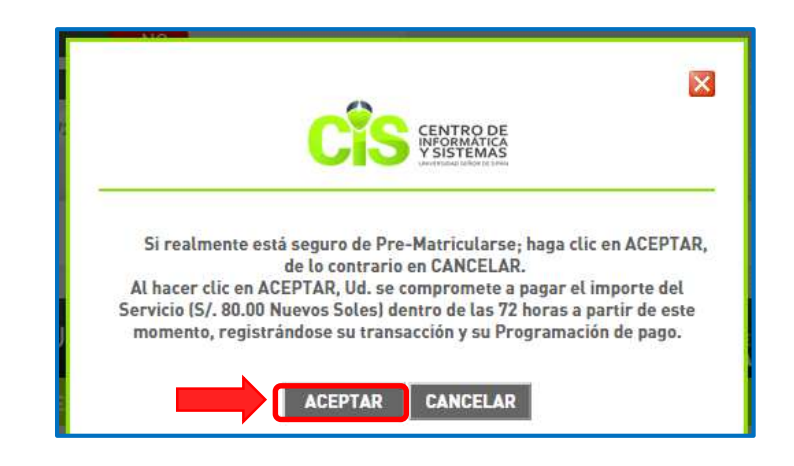

<u>Nota:</u> Una vez que hemos cancelado el importe del Servicio, el registro se genera automáticamente y podemos continuar con el proceso de la Prematricula en Línea de los Cursos de Carrera.

| Versión: 02                                                     | Código:<br>PLA-MOF             | F. Implementación:<br>Abril de 2019 | Página 16 de 25                            |
|-----------------------------------------------------------------|--------------------------------|-------------------------------------|--------------------------------------------|
| Elaborado por: Dirección<br>de Tecnologías de la<br>Información | Revisado por:<br>Gerencia Gene | ral - DACI                          | Aprobado con Resolución N° 038-2019/PD-USS |

#### b) Registro en Línea del Curso de Inglés

Para realizar la Pre matrícula en Línea de los Cursos de Inglés, se realizarán los siguientes pasos:

1. <u>Seleccionamos Centro de Idiomas</u>

|                         | INDITATION ACTIONICES                                  |                              | ORENIA |
|-------------------------|--------------------------------------------------------|------------------------------|--------|
| ALIMAD                  | ACTISTA BURRINES GALLA ETTEFANI                        | er bit contas responseisions |        |
| EROALA                  | WEBOCIES INTERMACIONALES                               | PROF HETRICULA               |        |
| BEDALIOND               | PRESENTAL                                              | VALUE PROMETRA CLUTLE        |        |
| PROHEDU NA.             |                                                        |                              |        |
| calitation protections. | 8                                                      |                              | Lameza |
| EDMPETACIÓN             | NO                                                     | medita (TADM                 |        |
| NUC                     | NO                                                     | CARTA DE EDIFERIDADE         |        |
| Remoto by FACIAIS       | 30/65/2015 24/98/2015                                  |                              |        |
|                         | CI MATERICA, A POR CHI<br>Di te ces a materica de trac | IntiAR HASTA TO EXECUTOR     |        |

2. Hacemos click en la opción Iniciar Pre-Matrícula

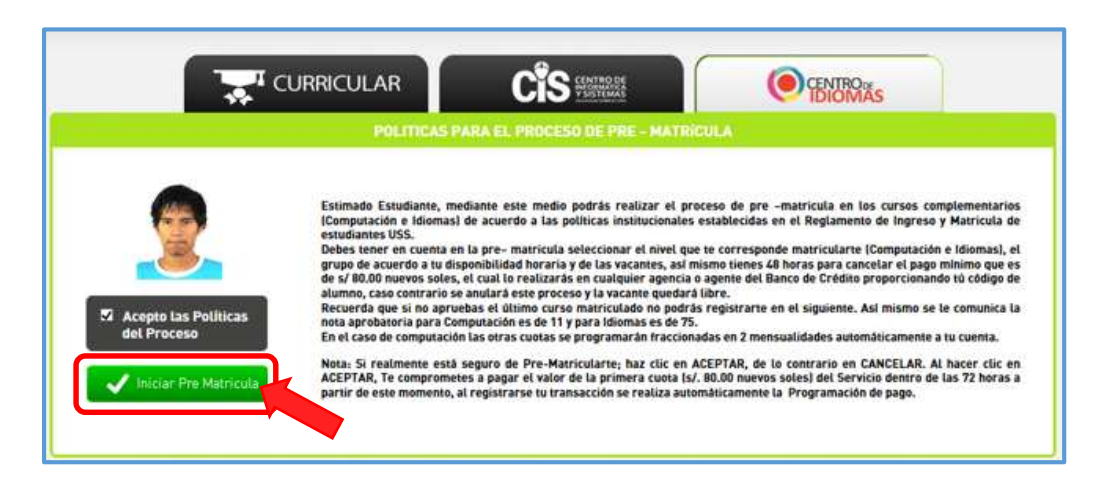

3. Seleccionamos la Modalidad Presencial o Distancia

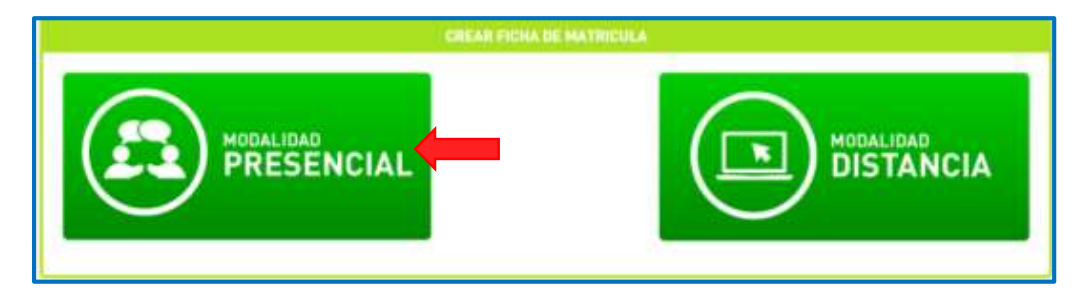

| Versión: 02                                                     | Código:<br>PLA-MOF             | F. Implementación:<br>Abril de 2019 | Página 17 de 25                            |
|-----------------------------------------------------------------|--------------------------------|-------------------------------------|--------------------------------------------|
| Elaborado por: Dirección<br>de Tecnologías de la<br>Información | Revisado por:<br>Gerencia Gene | ral - DACI                          | Aprobado con Resolución Nº 038-2019/PD-USS |

 Modalidad Presencial, Nos aseguramos que esté seleccionado Programa de Acreditación en Idiomas, luego nos ubicamos en el curso que nos corresponde llevar y hacemos click en la opción SELECCIONAR.

| ELECCIONE AQU<br>Programa de Acre<br>NOSE ENCUENTR | I PARA PREMATRICULAR<br>ditación en Idiomas 🔽 | TE .<br>VIE UN CORREO A CIRUSS.EDU | LPE.                   |           |             |                 |
|----------------------------------------------------|-----------------------------------------------|------------------------------------|------------------------|-----------|-------------|-----------------|
| RE - MATRICULA                                     | EN LINEA CENTRO DE IO                         | NOMAS - PRESENCIAL                 | O DE MATRICULA EN ESTI | E PERIODO |             | PERIODO: 201502 |
|                                                    |                                               | CURSO SIGUIE                       | NTE A PRE - MATRICULAR | ISE       |             |                 |
| CICLO                                              | CODIGO                                        | DEGINNERS III                      | CURSO                  | VEZ<br>1  | SELECCIONAR |                 |
|                                                    |                                               |                                    |                        |           |             |                 |

5. Seleccionamos la Sección y hacemos click en la opción PreMatricularme

| PRE- | MATRICU | LA EN LINEA CENTRO ( | E IDIOMAS - PRESENCIAL          |                        |             | PERIODO: 201502 |
|------|---------|----------------------|---------------------------------|------------------------|-------------|-----------------|
|      |         |                      | NO TIENE DOCUMENTO DE MATRI     | ICULA EN ESTE PERIODO  |             |                 |
|      |         |                      | CURSO SISUIENTE A PRE-          | MATRICULARSE           |             |                 |
|      | DELO    | C0060                | CuRSO<br>Jarossenar 111         | VEZ<br>1               | SELECCIONAL |                 |
|      |         |                      |                                 |                        |             |                 |
|      |         |                      |                                 | ACT INVESTIGATION      |             |                 |
|      |         |                      | Quedan 17 ca                    | apo(s)                 |             |                 |
|      |         |                      | Fecha de Inicia: 05/08/2015 - F | rectua Fini 28/08/2015 |             |                 |
|      |         |                      | PreMatricularme                 | Cancelar               |             |                 |
|      |         |                      | and press and an entertain the  |                        |             |                 |
|      |         |                      | CURSOS QUE LE FALTA             | AN ESTUDIAR            |             |                 |

6. Al hacer click en PreMatricularme se mostrará la siguiente pantalla, hacemos click en ACEPTAR.

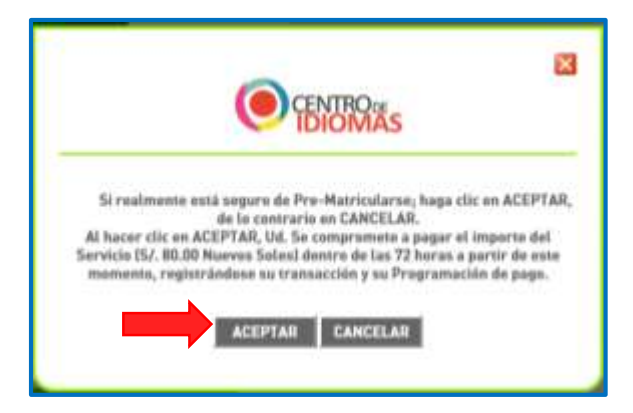

| Versión: 02                                                     | Código:                        | F. Implementación: | Página 18 de 25                            |
|-----------------------------------------------------------------|--------------------------------|--------------------|--------------------------------------------|
|                                                                 | PLA-MOF                        | Abril de 2019      |                                            |
| Elaborado por: Dirección<br>de Tecnologías de la<br>Información | Revisado por:<br>Gerencia Gene | ral - DACI         | Aprobado con Resolución N° 038-2019/PD-USS |

7. Modalidad a Distancia, nos ubicamos en el curso que nos corresponde llevar y hacemos click en SELECCIONAR.

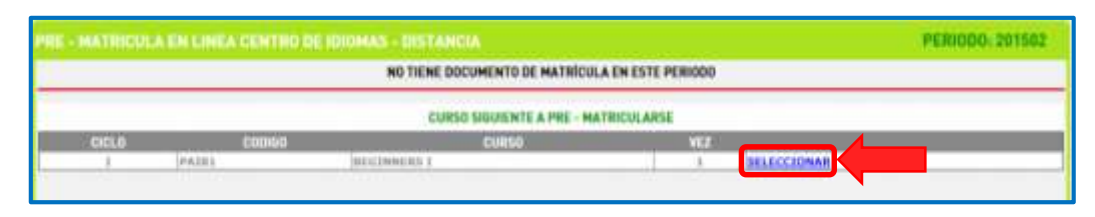

8. Seleccionamos la Sección y hacemos click en la opción PreMatricularme.

|                | Contraction of the local sector | A STATE OF THE OWNER OF THE OWNER.                                                                                                    |                                                                                                    | and the second second |
|----------------|---------------------------------|----------------------------------------------------------------------------------------------------|----------------------------------------------------------------------------------------------------|-----------------------|
|                |                                 | NO TIENE DOCUMENTO DE MATRIC                                                                                                    | CULA EN ESTE PERIODO                                                                                             | _                     |
|                |                                 | CURSO SIBUIENTE A PRE -                                                                                                    | MATRICULARSE                                                                                                    |                       |
| CICLO          | CODIEG                          | CURSO                                                                                                    | 162                                                                                                    |                       |
|                | 14620.1                         | INCONVERS 1                                                                                                    | ) SELECCIONAR                                                                                                    |                       |
| n esta curri   | cula Ud. se matriculară en      | BEGINNERS I,BEGINNERS II,BEGINNERS II<br>Restantes de                                                                                          | Y SE LE PROGRAMARÁN 3 CUOTAS, SIENDO LA PRIMERA D<br>80.00                                                       | DE 160.00 Y LAS       |
| in esta curri  | cula Od. se matriculară en I    | BEGINNERS I, BEGINNERS II, BEGINNERS II<br>RESTANTES DE<br>SECTION PEAC<br>Quedan 8 cuj                                                        | Y SE LE PROGRAMARÁN 3 CUOTAS, SIENDO LA PRIMERA D<br>80.00<br>D-a V<br>po(s)                                     | 9E 140.00 Y LAS       |
| in estia corri | cuta Od. se matriculară en      | BEGINNERS I, BEGINNERS II, BEGINNERS II<br>RESTANTES DE<br>SECSION PEAC<br>Quedan 8 cup<br>Focha de Inicio, 05/08/2015 - Fi<br>PréMotricolarme | Y SE LE PROGRAMARÁN 3 CUOTAS, SIENDO LA PRIMERA 0<br>80.00<br>D-a V<br>po[s]<br>edua Fini 29/10/2015<br>Cancelar | DE 140.00 Y LAS       |

9. Se muestra el siguiente mensaje y hacemos click en la opción ACEPTAR.

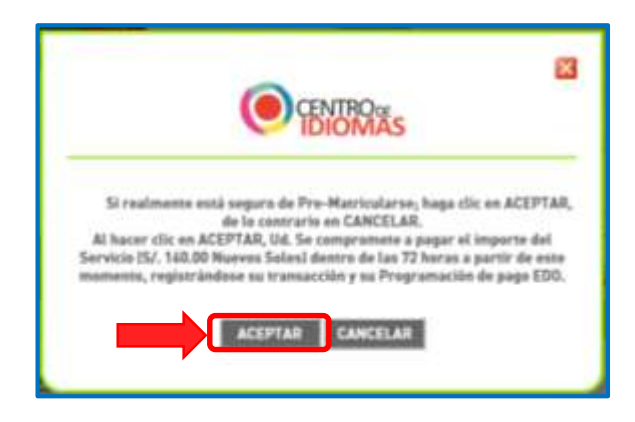

<u>Nota:</u> Una vez que hemos cancelado el importe del Servicio, el registro se genera automáticamente y podemos continuar con el proceso de la Prematricula en Línea de los Cursos de Carrera.

| Versión: 02                                                     | Código:                        | F. Implementación: | Página 19 de 25                            |
|-----------------------------------------------------------------|--------------------------------|--------------------|--------------------------------------------|
|                                                                 | PLA-MOF                        | Abril de 2019      |                                            |
| Elaborado por: Dirección<br>de Tecnologías de la<br>Información | Revisado por:<br>Gerencia Gene | ral - DACI         | Aprobado con Resolución N° 038-2019/PD-USS |

#### c) <u>Crear Ficha de Matrícula de cursos curriculares</u>

 Una vez activos los cursos de Computación y/o Inglés procederemos a realizar la Pre Matricula en Línea.

Hacemos click en la opción LISTAR CURSOS.

|                      | NUMPER ACAD DESCRIPTION       | TESON                                        |     |
|----------------------|-------------------------------|----------------------------------------------|-----|
| NLAPPERI             | ADVETA BURRARD DALLA EETER AM | OF SE TOTAL PRIMAALING                       |     |
| REDOKA               | NEBODDE INTERNACIONALES       | PHOTO MATRICELE                              |     |
| PERSONAL PROPERTY.   | PRESSOR                       | Paul Provide Conte                           |     |
| PROPERTY.            |                               |                                              |     |
| colorias vezenitaria |                               | and and                                      | EB  |
| operatable           |                               | 1000 man                                     |     |
| wender.              |                               | Call(a 0110erWeetin                          | N 1 |
| Remain for Hilling   | BURGHTY - MARKETER            |                                              |     |
|                      | II estatuta                   | POR CRITEFAJE HALLA 11 CREDITO               |     |
|                      | (31 No van a materials        | er en mænns de 12 sokolens auty-av af skand) |     |
|                      |                               | CIS O BORAS                                  |     |
|                      | CHEAK                         | FICHA DE HATHCIRA                            |     |

2. Al LISTAR CURSOS nos muestra todos los cursos pendientes, solo seleccionamos los que corresponde llevar según el ciclo en que se encuentran.

|           |                                                                                                    | -                       | -4.75 |                                                                                                    |                                                                                                    |          |            |               |          |            |       |       |
|-----------|----------------------------------------------------------------------------------------------------|-------------------------|-------|----------------------------------------------------------------------------------------------------|----------------------------------------------------------------------------------------------------|----------|------------|---------------|----------|------------|-------|-------|
|           |                                                                                                    |                         |       |                                                                                                    | COLUMN TO BE                                                                                                    |          |            |               |          |            |       |       |
|           |                                                                                                    |                         |       |                                                                                                    |                                                                                                    |          |            |               |          |            |       |       |
| _         | CORRECT DISPOSALES                                                                                                    |                         |       |                                                                                                    |                                                                                                    | E WIRE   | ALC: NO.   | ALL/ARED C    | UR LIN   | Trans.     | AREU  |       |
| 100       | LO ADVINATION                                                                                                    | 10.1.1.1.1.1.1          | 18.17 |                                                                                                    |                                                                                                    | Second   | in die ber | aria Na       | -        | is hereits |       |       |
|           | List have highlighter and the second second                                                                                                    | 1.18                    | 1.5   | 958.3422.8965                                                                                                    | -                                                                                                    |          | -          | 1.1.1.1.1.1.1 |          | -          | -     | -     |
| 5         | And and a second second s                                                                                                    |                         |       | ALC: NO. OF CO., NO.                                                                                                    | Contraction of the local division of the local division of the loc | Lana     | martes     | Marcalas      | (Barrey  | Sec. sec.  | 140am | Dente |
| 2         | Tolland In                                                                                                    |                         | -     | And in case of the local division of the local division of the loc | 11.00-09.00                                                                                                    |          |            |               |          |            |       |       |
|           | and the base of the property of the                                                                                                    | 1.20                    | 11    | ALC OCCUPANTS                                                                                                    | 88.28 - 89.78                                                                                                    |          |            |               |          |            |       |       |
| 10.11     | 1 (and which limit they be hardware                                                                                                    | Lin                     | 1.    | VER SHEEP MAN                                                                                                    | 89.16 - 18.00                                                                                                    |          |            |               |          |            |       |       |
| 64 T T    | No. 1962 Top Press Date                                                                                                    | 1.01                    | 1.0   | NOT THE OWNED                                                                                                    | 18.88.18.58                                                                                                    |          |            |               |          |            |       |       |
| 10.1      | Decision of Concession                                                                                                    | 1.00                    |       | HER MALLEMENT                                                                                                    |                                                                                                    | -        |            |               |          |            |       | -     |
| 6         | Network Internities                                                                                                    |                         |       | NUR NEEL ROOMS                                                                                                    |                                                                                                    | <u> </u> |            |               |          | i          |       | i     |
| n         | NUMBER ATTACA ADDRESS ADDR                                                                                                    |                         | 1.5   | WARSHIELD BRES                                                                                                    | 11.48-13.00                                                                                                    |          |            | -             |          | <u> </u>   |       |       |
| 5. J. J   | DESCRIPTION OF STREET                                                                                                    |                         |       | 158.364.8765                                                                                                    | 1348-1388                                                                                                    |          |            |               |          |            |       |       |
| 5         | A COMPANY AND A COMPANY AND A  |                         |       | NO. NO. OF STREET,                                                                                                    | 1248-1448                                                                                                    |          |            |               |          |            |       |       |
| 5 i       | And the second second s | -                       |       | THE PART AND                                                                                                    | 34.44. 18.78                                                                                                    | -        |            |               |          |            |       |       |
|           | The second second second second second                                                                                                    | 1.1                     |       | STATISTICS.                                                                                                    | State - State                                                                                                    | _        |            |               |          |            |       | i     |
|           | Danie of some lines which and then to be                                                                                                    |                         | 12    | the sold and a                                                                                                    | 78.08 - 16.08                                                                                                    |          |            |               | <u> </u> |            |       |       |
| 1 · · · · | and the second second s | 1 7                     |       | STATISTICS.                                                                                                    | 16.28 - 17.18                                                                                                    |          |            |               |          |            |       |       |
| 1 · · · · | International Annual Tax                                                                                                    | 1.00                    | 11    | ALL DOT NAMES                                                                                                    | 12.10-18.00                                                                                                    |          |            |               |          |            |       |       |
|           | In contrast of statements                                                                                                    | 4.00                    | 1.1   | WERE DESCRIPTION OF                                                                                                    | 10.00 10.00                                                                                                    | _        |            |               |          |            |       |       |
| 68 T 1    | a province available a                                                                                                    | 6.00                    | 1.1   | THE MELTINGS                                                                                                    | Second Second Second                                                                                                    | -        |            |               |          |            |       |       |
| -         | the second design of the second design of the secon | 1.7. 10. 10             | -     | and perception                                                                                                    | 18.99-19.68                                                                                                    | _        |            |               |          | i          |       |       |
|           | and a second second second second second second second second second second second second second second second                                                                                                    | And and a second second | _     | and the local division of the local division of the local division | 19-48-19-38                                                                                                    |          |            |               |          |            |       |       |
|           | •                                                                                                    |                         |       | A DESCRIPTION OF                                                                                                    | 28.38 - 25.28                                                                                                    |          |            |               |          |            |       |       |
|           |                                                                                                    |                         |       |                                                                                                    | 13.00-00.00                                                                                                    |          |            |               |          |            |       |       |
|           |                                                                                                    |                         |       |                                                                                                    |                                                                                                    | -        |            |               |          |            |       | -     |
|           | and the second second sec                                                                                                    |                         |       |                                                                                                    |                                                                                                    | _        |            |               |          |            |       | -     |
|           | Reader and some second all                                                                                                    |                         |       |                                                                                                    | 1294 - 52.04                                                                                                    |          |            |               |          |            |       |       |

| Versión: 02                                                     | Código:<br>PLA-MOF             | F. Implementación:<br>Abril de 2019 | Página 20 de 25                            |
|-----------------------------------------------------------------|--------------------------------|-------------------------------------|--------------------------------------------|
| Elaborado por: Dirección<br>de Tecnologías de la<br>Información | Revisado por:<br>Gerencia Gene | ral - DACI                          | Aprobado con Resolución N° 038-2019/PD-USS |

**3.** Para poder listar los cursos Pre Matriculados, procederemos a realizar lo siguiente:

| CONTRACTORS/CONTRACTORS OF CONTRACTORS OF CONTRACTO    | cul.ARCS:<br>me <b>d</b><br>rs Situate Gersege    |
|----------------------------------------------------------------------------------------------------|---------------------------------------------------|
| Consult instruments<br>Automating and automating and automating and   | rai ANESE<br>ma                                   |
| Constant entry events     Constant entry events     Constant entr         | ris <mark>ta</mark> ta Derringo                   |
| Construction     Automation     Construction     Construction     Statement of the second of the second                                                         | erie <b>de</b><br>re <sup>1</sup> Sätude Gersinge |
| A A A A A A A A A A A A A A A A A A A                                                                                                    | rs Silbade Gersinge                               |
| 1. Nos ubicamos e<br>primer curso a r<br>y seleccionamos                                                                                                    | es sacade Garriego                                |
| The primer curso a result of the primer curso a result of the primer curso    |                                                   |
| Definition of the second second se                                                                                                    |                                                   |
| primer curso a r<br>y seleccionamos                                                                                                    |                                                   |
| n in the second second se                                                                                                    | n ei                                              |
| n in primer curso a r<br>sector in the sector in the sector i |                                                   |
| y seleccionamo                                                                                                    | egistrarse                                        |
| y seleccionamo                                                                                                    | CBISCIAISC                                        |
| y seleccionamos                                                                                                    |                                                   |
|                                                                                                    | S <u>VER</u>                                      |
| ALL & APROVATION (TOTAL) & 1 MERCINAL AND TABLE 1 AND TABLE 1                                                                                                    |                                                   |
| In a president that the second second s                                                                                                    |                                                   |
| ATT Y DEPENDENT FOR ANY FORESTAR THE STATE TO A THE SECOND STREAM AND A                                                                                                    |                                                   |
| ET Y DETLOTED TO ALTERIZATE MITTAGALINAS. 4.3 Y MARSHAUMAN 11.38 Y MARSHAUMAN                                                                                                    |                                                   |
| NECT & ALLENDARD & CARDINAL PARTY AND A                                                                                                    |                                                   |
| RE B WITTH TONS THE                                                                                                    |                                                   |
| THE P GENERAL AVAILABLE AND CONTRACT OF THE SECOND AND CONTRACT OF THE SECOND AND CONTRACT OF THE SECO    |                                                   |
| 2 Seleccionamos la S                                                                                                    | occión                                            |
|                                                                                                    | ección,                                           |
| A* A1 * 24/25 AF * 24/25 Mark ##-#@  Grupo de Teoría                                                                                                    |                                                   |
|                                                                                                    | ,                                                 |
| Grupo de Práctica.                                                                                                    |                                                   |
|                                                                                                    |                                                   |
|                                                                                                    |                                                   |
|                                                                                                    |                                                   |
| CONTRACTOR OF A DECK AND A DECK AND A DECK                                                                                                    |                                                   |
|                                                                                                    |                                                   |
|                                                                                                    |                                                   |
| 2 Einglmonte hacomos click                                                                                                    |                                                   |

**4.** Al hacer click en Agregar Asignatura el curso se va agregando al Listado de Cursos, el mismo procedimiento se realizará para todos los cursos.

| 2110-10          | ASCINATURA           | SECCIDA                                                                                                    | CHED(105              | 12 |                |
|------------------|----------------------|----------------------------------------------------------------------------------------------------|-----------------------|----|----------------|
| LANNEDOS CALTURA | Y CERTIDA AMERICATAL |                                                                                                    | 3                     | 1  | ELIPENAR CURSE |
|                  |                      |                                                                                                    |                       |    |                |
|                  |                      |                                                                                                    |                       |    |                |
|                  |                      |                                                                                                    |                       |    |                |
|                  | Vista Presia Confirm | te Mentelle                                                                                                    | 111111                |    |                |
|                  | mental design and a  | and Annalase and Annalase and Annala | a hard a start of the |    |                |
|                  |                      |                                                                                                    |                       |    |                |

| LISTADO DE CURSOS PREMATRICULADOS |          |                             |        |          |      |                |  |  |  |
|-----------------------------------|----------|-----------------------------|--------|----------|------|----------------|--|--|--|
| 00.0                              | C00190   | ASISNATURA                  | SECCON | CREDITOS | WEZ. |                |  |  |  |
| 3 77                              | 95       | MARKETINE                   | A.     | . 4      | T.   | ELIMINAR CURSO |  |  |  |
| 3 3                               | 0000563  | CULTURA Y GESTION AMBIENTAL | A      | 1        | 1    | ELIMINAR CURSO |  |  |  |
| 3 10                              | 06.00800 | HECEOSCONDINEA              | A.     |          | 1    | ELIMINAR CURSO |  |  |  |

| Versión: 02                                                     | Código:<br>PLA-MOF             | F. Implementación:<br>Abril de 2019 | Página 21 de 25                            |
|-----------------------------------------------------------------|--------------------------------|-------------------------------------|--------------------------------------------|
| Elaborado por: Dirección<br>de Tecnologías de la<br>Información | Revisado por:<br>Gerencia Gene | ral - DACI                          | Aprobado con Resolución Nº 038-2019/PD-USS |

#### d) <u>Registro de Cursos de Tutoría</u>

1. Para registrar un Curso de Tutoría, seleccione la opción VER SECCIONES, luego Agregar Asignatura.

|                                  |       | CURSOS O/SPOWIBLES                                                                                                    |          |     |                    | PRE-HORARIO DEL ALLININO (CURSOS CURRICULARES) |       |         |          |        |        |        |          |
|----------------------------------|-------|----------------------------------------------------------------------------------------------------|----------|-----|--------------------|------------------------------------------------|-------|---------|----------|--------|--------|--------|----------|
| Datab assessments castories vice |       |                                                                                                    |          |     |                    | Sie cruco de heraria Hay crace de herarie      |       |         |          |        |        |        |          |
| fusite.                          | - 32  | NUTDRUK USI                                                                                                    | 6.84     | 1   | VER SECCEMEN       |                                                |       | 132.1   |          | 12.0.2 | 11.11  |        |          |
| 1034                             | 1     | No. of Concession, State of Concession, State of Co |          |     | THE REAL PROPERTY. | Hera                                           | Lunes | Martes  | Hercoles | Jueves | Vernes | Sabuda | Denting  |
| 111                              | - 3   | CONTAIN END OWNERSHIPS.                                                                                                    | 1.81     | 1.3 | HER SECCOMES       | 87.38-96.28                                    | 19-10 | 11/11/1 | 1        | 1000   | 1000   |        |          |
| etta.                            | - R . | HATERATER HARRENDER                                                                                                    | 4.88     | 1.3 | HER SECTION S      |                                                |       | -       |          |        |        | -      |          |
| 642                              | - 4   | TOHERTID NETLANACIONAL                                                                                                    | 4.81     | 1.1 | HER SECCEMENTS     | 98.28 - 97.79                                  |       | _       |          | _      |        | -      |          |
| Bal.                             | - 4   | HARTING FETALALISTICS                                                                                                    | 4.88     | 1.4 | HER SELECTIONES    | 89:10-10:00                                    |       |         |          |        |        | L      |          |
| and in the second                | 4     | HINERELATION ANALYCELATER                                                                                                    | 4.88     | 1.1 | NURSELLENNES       | 10-00-10-30                                    |       | -       | 1 1      |        |        |        |          |
| 1004                             | 1.0   | TOPPETTHE CHAPTER AND ADDRESS                                                                                                    | 4.30     | 1.1 | HER SECTION :      |                                                |       | -       |          |        |        | -      | -        |
| 1001                             | 4     | 1031004 Defectuality, seemacable 110emp300eput                                                                                                    | 3.80     | 1.1 | THE SECOND         | 10039-11348                                    |       | _       | -        |        |        | _      | <u> </u> |
| alline .                         |       | ADAMATURA ALDOTRA I                                                                                                    | 4        | 1.1 | MOSTRAR AVER.      | 11+60-12-30                                    |       |         |          |        |        |        |          |
| H171                             | 1     | INTELECTRONOLOGIE, INTERNACEDING                                                                                                    | 1.81     | 1.1 | HER SECCEMENTS     | 13-86 - 13-50                                  |       | -       |          |        | 1      | -      |          |
| 111                              | 7     | (delationals independent y lumbel ball minimuma                                                                                                    | -3.86    | 1.1 | HER SECOND         |                                                |       | -       |          |        |        | -      | -        |
| esti.                            | T .   | alienalitha scicitta a                                                                                                    | - 4 -    | 1.1 | HESTERS AGE        | 13156-14162                                    |       |         | -        |        |        | _      | -        |
| 4065                             |       | ACKINGTORIA DI COLTINA (N                                                                                                    | - A      | 1.1 | MESTRAR ASIS.      | 14-48-15-30                                    |       |         |          |        |        |        |          |
| 100                              | . 8   | INTERNATIONAL MARKETING                                                                                                    | 4.86     | 1.1 | WEB ALLERINGS      | 15.30-14.20                                    |       |         | 1        |        |        |        |          |
| 1100                             |       | DEMONANTO BRENISTED I                                                                                                    | 4.80     | 1.1 | NER SECCRORES      |                                                |       | -       | -        |        |        | -      | -        |
| #107                             | 18    | sciences and and a sciences of the                                                                                                    | 1.80     | 1.4 | NUMBER OF COMPANY  | 10,25-11,10                                    |       |         |          | _      |        |        | -        |
|                                  |       |                                                                                                    | 11       |     |                    | 17,50-58,00                                    |       |         |          |        |        |        |          |
|                                  |       |                                                                                                    |          |     |                    | 18-00-18-50                                    | -     |         |          |        |        | -      | -        |
|                                  |       |                                                                                                    |          |     |                    |                                                |       | -       |          |        |        | -      |          |
| 114                              | 10.0  |                                                                                                    | C TRAILE | -   | The second second  | 10030-1040                                     |       | _       |          | _      |        | _      |          |
| 1                                | -     |                                                                                                    |          | -   |                    | 19,48-39,30                                    |       |         |          |        |        |        |          |
| A                                | •     | AT1 * 39/200 AP                                                                                                    | · 29     | 300 | Manual N           | 20.36-21.20                                    |       |         |          |        |        |        |          |
| _                                |       |                                                                                                    |          |     |                    | 21.00.00.00                                    |       | -       |          |        |        | -      | -        |
|                                  |       |                                                                                                    | 4        |     |                    |                                                |       |         |          |        |        | -      | -        |
|                                  |       | EP CALLEND OF VALUE AND                                                                                                    |          |     |                    | 23,10-23.00                                    |       |         |          |        |        |        |          |
|                                  |       | Agregat Assignators                                                                                                    |          |     |                    |                                                |       |         |          |        |        |        |          |

2. Se muestra una pantalla donde debemos seleccionar la Sección y hacer click en Agregar Asignatura.

| CHEAN FICHA OR MATRICULA                                                                                      |  |
|----------------------------------------------------------------------------------------------------|--|
| LID. DE DE TEI RECHT PLANE (N. C. TALLER DE TUTURIA SITU'N SE HERABEN<br>Secondes<br>Secondes A Gruppe, A. •) |  |
| 910 HOBARIO<br>4 7 40                                                                                         |  |
| <br>Agregar Anigenters                                                                                        |  |

**3.** Una vez agregada la asignatura se mostrará en el listado de Cursos Pre Matriculados.

|              |       | the second second second second second second second second second second second second second second second se |   | 0020103 | 122 |                |
|--------------|-------|----------------------------------------------------------------------------------------------------|---|---------|-----|----------------|
|              | 6     | MARKETING                                                                                                    | 4 | £       | 1   | ELMINAR OURSO  |
| i j          | 852   | TUTORIA III                                                                                                    | A | 0       | 1   | ELDIONAR CURSO |
| 150          | 1915  | ICLE TURK & GESTION AND ENTAL                                                                                   | 1 | 1       | 1   | ELIMINAR CURSO |
| 0530         | 00005 | MICROEDIMOMÍA                                                                                                   | 1 | 1       | 1   | ELIMINAR CURSO |
| 4513<br>4530 | 00005 | CULTURA Y GESTIÓN ANDENTAL<br>NECROECONIMÍA                                                                     | 1 | 1.      | 1   | E              |

| Versión: 02                                                     | Código:<br>PLA-MOF             | F. Implementación:<br>Abril de 2019 | Página 22 de 25                            |
|-----------------------------------------------------------------|--------------------------------|-------------------------------------|--------------------------------------------|
| Elaborado por: Dirección<br>de Tecnologías de la<br>Información | Revisado por:<br>Gerencia Gene | ral - DACI                          | Aprobado con Resolución Nº 038-2019/PD-USS |

#### e) <u>Registro de Cursos de Actividades Integradoras</u>

1. Para registrar el Curso de Actividades Integradoras seleccione la opción VER SECCIONES, luego Agregar Asignatura.

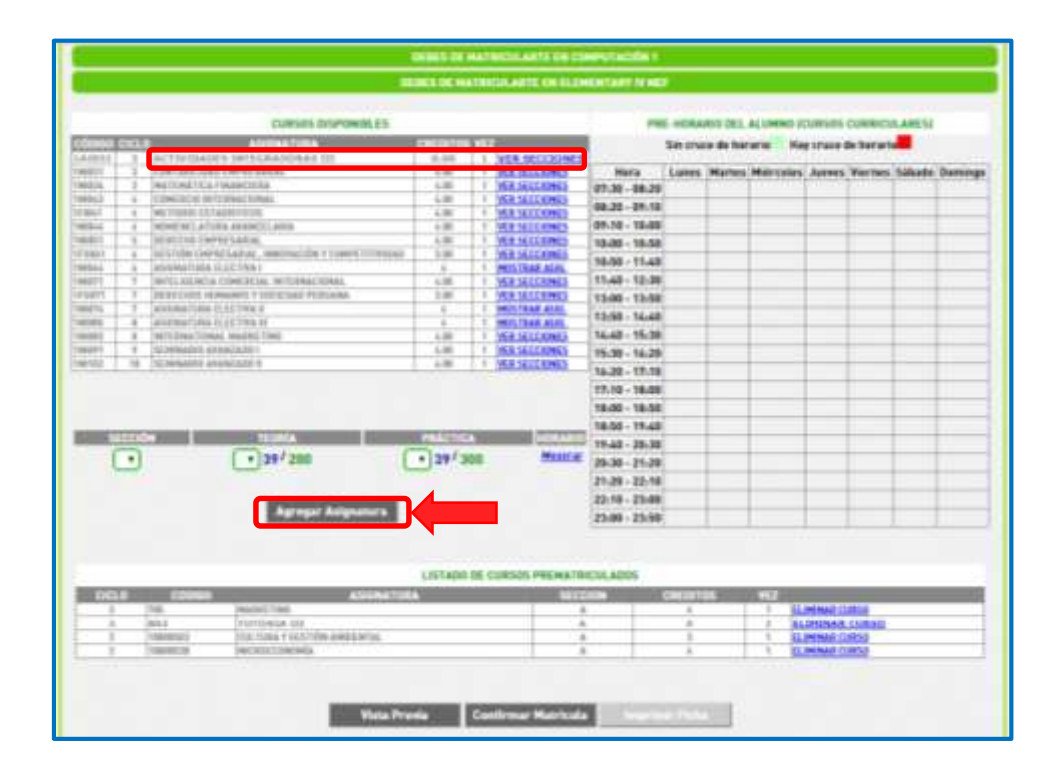

 Se muestra una pantalla donde debemos ubicar el taller que vamos a llevar, seleccionamos VER SECCIONES, luego la sección y finalmente la opción Registrar Asignatura.

| CÓDIGO | CICLO | ASIGNATURA               |               |
|--------|-------|--------------------------|---------------|
| TA1AV  | 1     | TALLER: VOLEY            | VER SECCIONES |
| TA1GA  | 1     | AERÓBICOS                | VER SECCIONES |
| TA1M0  | 1     | DANZA MODERNA            | VER SECCIONES |
| TA1DZ  | 1     | DANZAS AFROPERUANAS      | VER SECCIONES |
| TA1DF  | 1     | DANZAS FOLKLÓRICAS       | VER SECCIONES |
| TA1GI  | 1     | GUITARRA                 | VER SECCIONES |
| TA1IE  | 1     | INSTRUMENTOS FOLKLÓRICOS | VER SECCIONES |
| TAL01  | 1     | ORATORIA                 | VER SECCIONES |
| TA1PI  | 1     | PINTURA                  | VER SECCIONES |
| TA1TK  | 1     | TAEKWONDO                | VER SECCIONES |
| TA1CH  | 1     | TALLER: AJEDREZ          | VER SECCIONES |
| TA1BA  | 1     | TALLER: BASQUET          | VER SECCIONES |
| TA1FU  | 1     | TALLER: FUTBOL           | VER SECCIONES |
| TA1PE  | 1     | TEATRO                   | VER SECCIONES |
|        |       | SECCIÓN                  | HORARIO       |
|        |       |                          | Mostrar       |

| Versión: 02                                                     | Código:<br>PLA-MOF             | F. Implementación:<br>Abril de 2019 | Página 23 de 25                            |
|-----------------------------------------------------------------|--------------------------------|-------------------------------------|--------------------------------------------|
| Elaborado por: Dirección<br>de Tecnologías de la<br>Información | Revisado por:<br>Gerencia Gene | ral - DACI                          | Aprobado con Resolución N° 038-2019/PD-USS |

**3.** Finalmente se muestra el listado de todos los cursos que me corresponden llevar en el presente ciclo.

| DISL0 | CD0HD0     | ASIGNATURA                       | ALCOIN      | CH0101705     | 1927 | Charles and Charles |
|-------|------------|----------------------------------|-------------|---------------|------|---------------------|
| 1     | 2005       | PAARKETINE.                      | A           | 4             | 1    | IL HINAR CURSP      |
|       | 300.2      | TUTORIA DE                       | A           | 0             | 1    | ELIMINAE CURSO      |
| 3     | 1935       | MATEMATICAFINANCIERA             | A           | A             | 1    | EL MINAR CURSO      |
| .1    | 18000583   | KOR, TUNIA, Y GESTRÖM AMRIERITAL | Δ           | 5             | 1    | ELPH NAR CURSD      |
| 3     | 18892584   | ACTIVIDADES INTERNATIONALS IN    |             | 8             | 1    | ILMINAR CURSO       |
| 3     | 10080536   | HELTOFETIMIHLA                   | A           |               | - T. | ELIMINAR CURSO      |
| 3     | 11000002.7 | CONTAINDERS I MPRICARIES         |             |               | 1    | ELIMINAR CURED      |
|       |            | Visia Previa Confirme            | r Matricula | artime filese |      |                     |

Si no estoy seguro del registro que voy hacer puedo hacer una Vista Previa de la Prematricula.

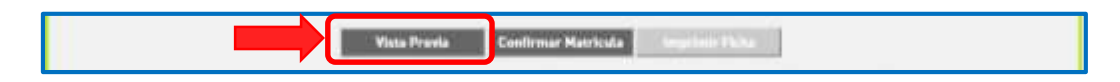

En la Vista Previa podemos Confirmar o Editar Matricula

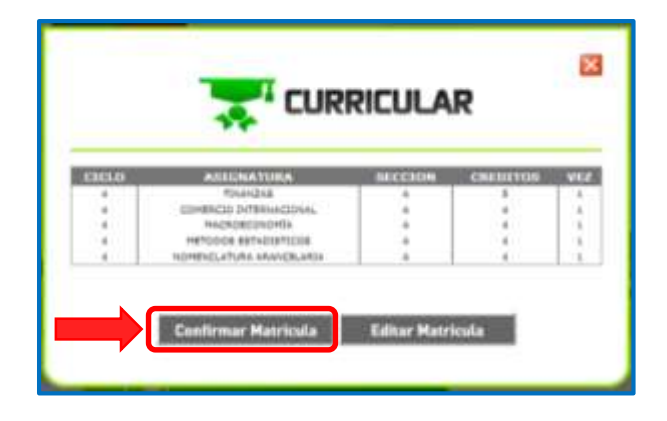

Una vez que se Confirma la Matricula nos muestra el siguiente mensaje, hacemos click en la opción **ACEPTAR**.

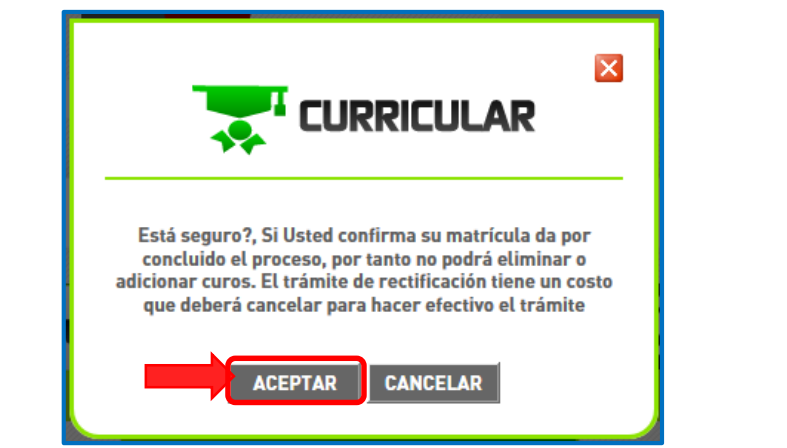

| Versión: 02              | Código:                 | F. Implementación: | Página 24 de 25                            |
|--------------------------|-------------------------|--------------------|--------------------------------------------|
|                          | PLA-MOF                 | Abril de 2019      |                                            |
| Elaborado por: Dirección | Revisado por:           |                    | Aprobado con Resolución Nº 038-2019/PD-USS |
| de Tecnologías de la     | Gerencia General - DACI |                    |                                            |
| Información              |                         |                    |                                            |

4. Finalmente se muestra la Ficha de Matricula lista para Imprimir.

#### Ficha de Matrícula en Línea

| NOMBRE: SAAVEDRA SANTOS MARYLIN KORAYMA | CODIGO: 2181801716         |
|-----------------------------------------|----------------------------|
| ESCUELA: ESCUELA TRABAJO SOCIAL         | SEMESTRE: 201802           |
| FECHA IMPRESION: 26/10/2018             | HORA IMPRESION: 12:50 p.m. |

#### CURSOS REGISTRADOS: PREGRADO, ELECTIVOS

| CICLO | ASIGNATURA                    | SECCION | CREDITOS | VEZ | TALLER |
|-------|-------------------------------|---------|----------|-----|--------|
| п     | INGLES I                      | D       | 2.00     | 1   |        |
| п     | PSICOLOGÍA DEL DESARROLLO     | E       | 3.00     | 1   |        |
| п     | CÁTEDRA SIPÁN                 | F       | 4.00     | 1   |        |
| п     | TEORÍA DEL TRABAJO SOCIAL     | Α       | 3.00     | 1   |        |
| п     | PENSAMIENTO LOGICO MATEMATICO | G       | 4.00     | 1   |        |
| п     | RESPONSABILIDAD SOCIAL        | F       | 4.00     | 1   |        |

CURSOS ELECTIVOS

Imprimir

| Versión: 02                                                     | Código:<br>PLA-MOF                       | F. Implementación:<br>Abril de 2019 | Página 25 de 25                            |
|-----------------------------------------------------------------|------------------------------------------|-------------------------------------|--------------------------------------------|
| Elaborado por: Dirección<br>de Tecnologías de la<br>Información | Revisado por:<br>Gerencia General - DACI |                                     | Aprobado con Resolución N° 038-2019/PD-USS |